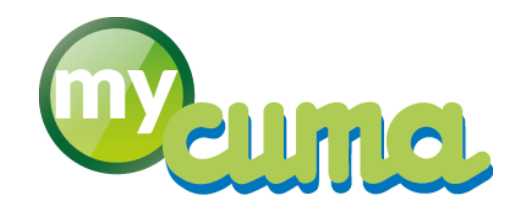

# FICHE PROCEDURE

## Google Drive AODOCS Universal File Opener Sync Client

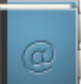

Pour nous contacter :

Créer un ticket incident en vous connectant sur <u>http://assistance.mycuma.fr</u> Appeler le 09 75 18 28 18

Date de mise à jour : le 21 août 2018

### Table des matières

| Mise à jour AODocs Universal File Opener                                                          | 2 |
|---------------------------------------------------------------------------------------------------|---|
| Onglets Google Chrome ne s'ouvrent pas ou vous constatez un disfonctionnement lors de l'ouverture | 5 |

#### Mise à jour AODocs Universal File Opener

Suite à une mise à jour du programme d'ouverture des documents sur le Drive, merci de vérifier que votre extension est bien à jour.

- Ouvrez Google Chrome
- Cliquez sur l'icône AODocs Universal File Opener (en haut à droite de votre écran, comme sur la capture cidessous)

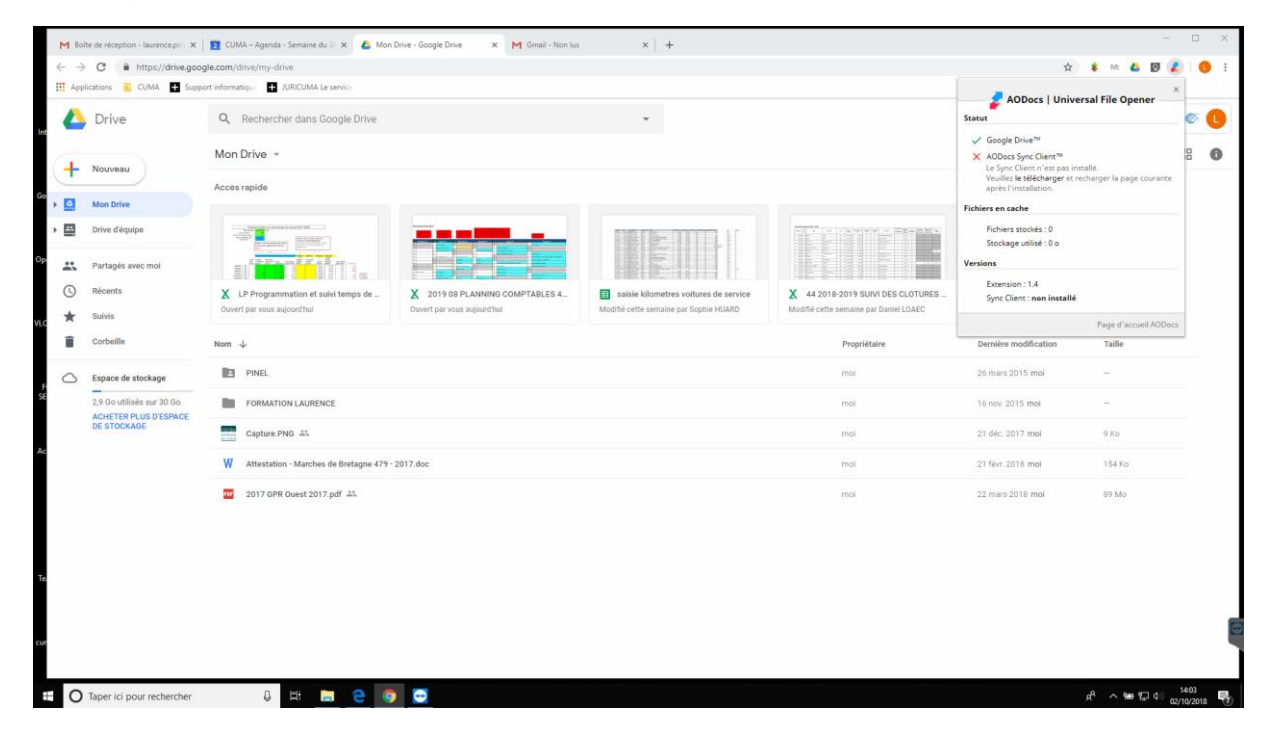

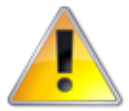

Si vous avez une coche rouge devant AODocs Sync Client, merci de suivre cette procédure, sinon c'est que vous êtes à jour !

• Cliquez sur le lien le télécharger en dessous de AODocs Sync Client

| M Boite                       | e de réception - laurence.pin 🗴 | 😰 CUMA – Agenda - Semaine du 31 🗴 🔥 Mon I                                                                                                    | Drive - Google Drive 🗙 M Gmail - Non lus                     | × +                                                                             |                                                                             |                                                                                                    |              | ×             | Į. |
|-------------------------------|---------------------------------|----------------------------------------------------------------------------------------------------|--------------------------------------------------------------|---------------------------------------------------------------------------------|-----------------------------------------------------------------------------|----------------------------------------------------------------------------------------------------|--------------|---------------|----|
| $\leftrightarrow \rightarrow$ | C A https://drive.goog          | le.com/drive/my-drive                                                                                                    |                                                              |                                                                                 |                                                                             | \$                                                                                                    | \$ M: 🕹      | 0 🗶 🕔 🗄       |    |
| Appli                         | cations 🥫 CUMA 🖶 Suppo          | rt informatique 🔹 JURICUMA Le service                                                                                                    |                                                              |                                                                                 |                                                                             |                                                                                                    |              |               |    |
|                               | Drive                           | Q Rechercher dans Google Drive                                                                                                    |                                                              |                                                                                 |                                                                             | 0 \$                                                                                                    | :: O         |               | ]  |
| 4                             | Nouveau                         | Mon Drive 👻                                                                                                    |                                                              |                                                                                 |                                                                             |                                                                                                    |              | 88 0          |    |
|                               |                                 | Accès rapide                                                                                                    |                                                              |                                                                                 |                                                                             |                                                                                                    |              |               |    |
|                               | Mon Drive                       |                                                                                                    |                                                              |                                                                                 |                                                                             |                                                                                                    |              |               |    |
| → 🖾                           | Drive d'équipe                  | A DEFINITION OF A DEFINITION OF A DEFINITION O |                                                              |                                                                                 |                                                                             | Réaries comptable de 22/M<br>2011, No comptable de 22/M<br>2011, No comptable de 22/M<br>2011, No comptable de 2011<br>2011, No comptable de 2011, No comptable de 201 | (2017        |               |    |
|                               | Partagés avec moi               |                                                                                                    |                                                              |                                                                                 |                                                                             | <ol> <li>Instature dirigine large</li> <li>Instature dirigine large</li> <li>Ingend on drifti with a digenit latter</li> </ol>                                                                                                    |              |               |    |
| ©<br>★                        | Récents<br>Suivis               | LP Programmation et suivi temps de<br>Ouvert par vous aujourd'hui                                                                                                    | 2019 08 PLANNING COMPTABLES 4<br>Ouvert par vous aujourd'hui | saisie kilometres voitures de service<br>Modifié cette semaine par Sophie HUARD | X 44 2018-2019 SUIVI DES CLOTURES<br>Modifié cette semaine par Daniel LOAEC | 2017 05 22 Compte-ren<br>Duvert par vous aujourd'hui                                                                                                    | du réunion c |               |    |
| Î                             | Corbeille                       | Nom $\downarrow$                                                                                                    |                                                              |                                                                                 | Propriétaire                                                                | Dernière modification                                                                                                    | Taille       |               |    |
| $\bigcirc$                    | Espace de stockage              | PINEL                                                                                                    |                                                              |                                                                                 | moi                                                                         | 26 mars 2015 moi                                                                                                    | -            |               |    |
| SE                            | 2,9 Go utilisés sur 30 Go       | FORMATION LAURENCE                                                                                                    |                                                              |                                                                                 | moi                                                                         | 16 nov. 2015 moi                                                                                                    | -            |               |    |
|                               | DE STOCKAGE                     | Capture.PNG AL                                                                                                    |                                                              |                                                                                 | mol                                                                         | 21 déc. 2017 moi                                                                                                    | 9 Ko         |               |    |
| 4c                            |                                 | W Attestation - Marches de Bretagne 479 -                                                                                                    | 2017.doc                                                     |                                                                                 | moi                                                                         | 21 févr. 2018 moi                                                                                                    | 154 Ko       |               |    |
|                               |                                 | 2017 GPR Ouest 2017.pdf                                                                                                    |                                                              |                                                                                 | mai                                                                         | 22 mars 2018 moi                                                                                                    | 89 Mo        |               |    |
|                               |                                 |                                                                                                    |                                                              |                                                                                 |                                                                             |                                                                                                    |              |               |    |
|                               |                                 |                                                                                                    |                                                              |                                                                                 |                                                                             |                                                                                                    |              |               |    |
| Te                            |                                 |                                                                                                    |                                                              |                                                                                 |                                                                             |                                                                                                    |              |               |    |
|                               |                                 |                                                                                                    |                                                              |                                                                                 |                                                                             |                                                                                                    |              |               |    |
|                               |                                 |                                                                                                    |                                                              |                                                                                 |                                                                             |                                                                                                    |              |               | Ξ  |
| 🖉 ufo                         | vinstall.msi ^                  |                                                                                                    |                                                              |                                                                                 |                                                                             |                                                                                                    |              | Tout afficher | ×  |
|                               | Tanar ici nour racharchar       | л на 🛌 👝 👩                                                                                                    |                                                              |                                                                                 |                                                                             |                                                                                                    | -A - 5m #    | 1403          |    |

• Le fichier ufoinstall.msi se télécharge (en bas à gauche de votre écran)

• Exécutez sur le fichier ufoinstall.msi

| M Bol    | te de réception - laurence.pin 🗙        | 😰 CUMA – Agenda - Semaine du 🗧 🗙 🔥 Mon D                          | Drive - Google Drive X M                | Gmail - Non lus × +                                                                                            |                                 |                                                                                                    |                                 | - 0 ×       |
|----------|-----------------------------------------|-------------------------------------------------------------------|-----------------------------------------|----------------------------------------------------------------------------------------------------|---------------------------------|----------------------------------------------------------------------------------------------------|---------------------------------|-------------|
| ← →      | C A https://drive.goog                  | gle.com/drive/my-drive                                            |                                         |                                                                                                    |                                 | ☆                                                                                                    | 🌲 M: 🕹                          | 10 🗶 🕚 :    |
| tt: Appl | ications 👱 CUMA 🖶 Suppo                 | ort informatique 🔹 JUKICUMA Le service                            |                                         |                                                                                                    |                                 |                                                                                                    |                                 |             |
|          | Drive                                   | Q Rechercher dans Google Drive                                    |                                         | *                                                                                                    |                                 | 0 \$                                                                                                    | III 0                           | Querta Si U |
| +        | Nouveau                                 | Mon Drive 👻                                                       |                                         |                                                                                                    |                                 |                                                                                                    |                                 | 88 0        |
|          | Mark Dalars                             | Accès rapide                                                      |                                         |                                                                                                    |                                 |                                                                                                    |                                 |             |
| , 🖸      | Drive d'équipe                          |                                                                   | ADDect                                  | - Universal File Opener Client Setup - X                                                                       |                                 | Weature comptains du 12/1                                                                                                    | 843983                          |             |
|          | Partagés avec mol                       |                                                                   |                                         | Please read the AODocs - Universal File Opener<br>Client License Agreement                                     |                                 | Environment<br>Benefanger<br>- Stransen Komment<br>- Stransen Komment<br>- Stransen<br>- Stransen<br>- Stra |                                 |             |
| ©<br>*   | Récents<br>Suivis                       | LP Programmation et suivi temps de<br>Ouvert par vous aujourd'hui | X 2019 08 PLAN<br>Ouvert par vous aujor | END USER LICENSE AGREEMENT FOR THE A<br>UNIVERSAL FILE OPENER SYNC CLIENT                                      | 44 2018-2019 SUIVI DES CLOTURES | 2017 05 22 Compte-res<br>Ouvert par yous aujourd'hui                                                                                                    | ndu réunion c                   |             |
| ĩ        | Corbeille                               | Nom 4                                                             |                                         | INSTALLING, COPYING OR OTHERWISE<br>USING THE ALTIRNAO, INC. ("ALTIRNAO")<br>SOFTWARE, ANCILLARY MATERIALS AND | Propriétaire                    | Dernière modification                                                                                                    | Taille                          |             |
| 0        | Espace de stockage                      | PINEL                                                             | 100                                     | USER DOCUMENTATION (COLLECTIVELY,<br>"LICENSED MATERIALS") (A) DOWINLOADED<br>BY SELECTING THE 1 ACCEPT BUTTON | mai                             | 26 mars 2015 mol                                                                                                    | -                               |             |
|          | 2,9 Go utilisés sur 30 Go               | FORMATION LAURENCE                                                |                                         | ASSOCIATED WITH THIS END USER<br>LICENSE AGREEMENT ('LICENSE') OR BY                                           | moi                             | 16 nov. 2015 mol                                                                                                    | 2                               |             |
|          | DE STOCKAGE                             | Capture PNG AL                                                    |                                         | I accept the terms in the License Agreement                                                                    | mai                             | 21 déc. 2017 mol                                                                                                    | 9 Ko                            |             |
|          |                                         | W Attestation - Marches de Bretagne 479 - 2                       | 2017.doc                                | Print Bock Install Cancel                                                                                      | mol                             | 21 févr. 2018 mol                                                                                                    | 154 Ko                          |             |
|          |                                         | 2017 GPR Ouest 2017.pdf 45                                        |                                         |                                                                                                    | mai                             | 22 mars 2018 mol                                                                                                    | 89 Mo                           |             |
|          |                                         |                                                                   |                                         |                                                                                                    |                                 |                                                                                                    |                                 | I           |
| 0        | Taper ici pour <mark>r</mark> echercher | 0 H 🔚 🖯 🎯                                                         | 🗢 👘                                     |                                                                                                    |                                 |                                                                                                    | <sub>R</sub> <sup>A</sup> ∧ ₩ 1 | 🖵 d () 1403 |

• Cochez I accept the terms in the License Agreement

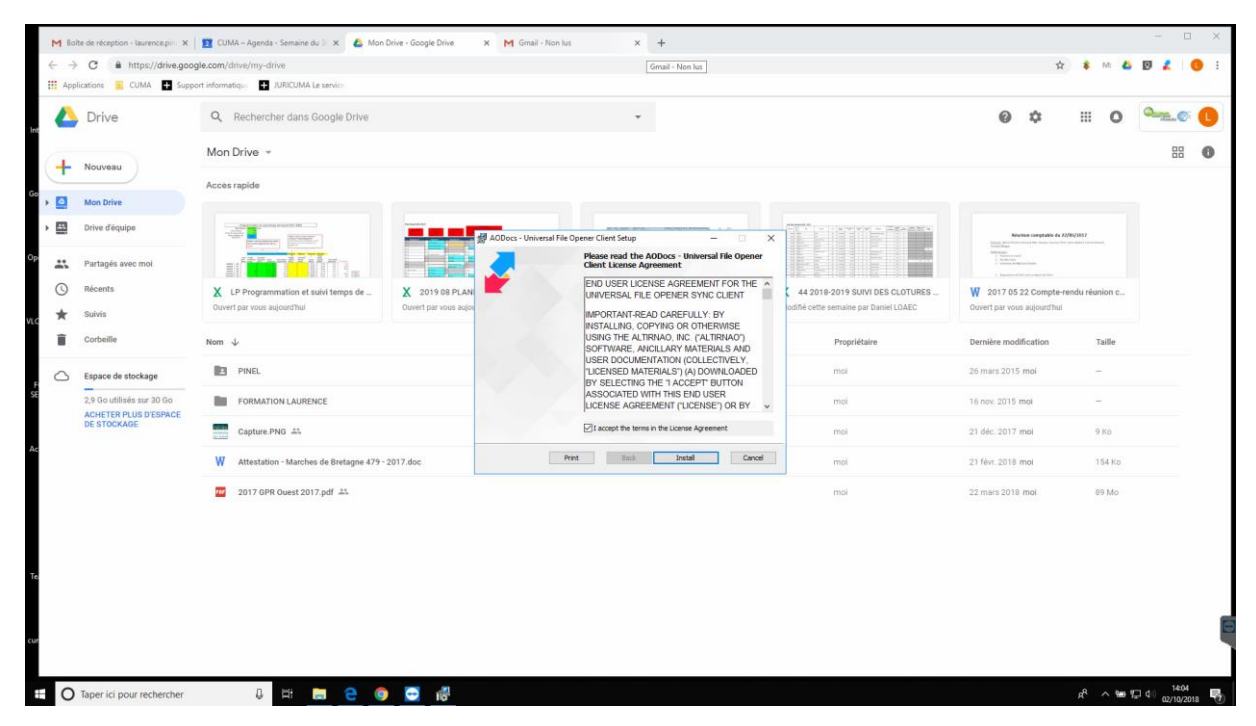

• Cliquez sur Install

| Drive                     | Q Rechercher dans Google Drive                     | *                                                                                                    |                                       | Ø ¢                                                                                                    | III O 🤐       |
|---------------------------|----------------------------------------------------|----------------------------------------------------------------------------------------------------|---------------------------------------|----------------------------------------------------------------------------------------------------|---------------|
| Nouveau                   | Mon Drive 👻                                        |                                                                                                    |                                       |                                                                                                    | 8             |
|                           | Accès rapide                                       |                                                                                                    |                                       |                                                                                                    |               |
| Mon Drive                 |                                                    |                                                                                                    |                                       |                                                                                                    |               |
| Partagés avec moi         |                                                    | AODocs - Universal File Opener Client Setup     Completed the AODocs - Universal File     Opener Client Setup Wizard |                                       | Notation compliable de 20/0<br>Initial de la compliable de 20/0<br>Initial de la compliable de 20/0<br>Territoria<br>- Stational<br>- Stational | 62007         |
| Suivis                    | Cuvert par vous aujourd'hui.                       | Click the Finish button to exit the Setup Waard.                                                                     | odifié cette semaine par Daniel LOAEC | Ouvert par yous aujourd'hui                                                                                                    | ndu reunion c |
| Corbeille                 | Nom 4                                              | Thank you for installing the Universal File Opener client.                                                           | Propriétaire                          | Dernière modification                                                                                                    | Taille        |
| Espace de stockage        | PINEL                                              |                                                                                                    | mai                                   | 26 mars 2015 mol                                                                                                    | ÷             |
| 2,9 Go utilisés sur 30 Go | FORMATION LAURENCE                                 |                                                                                                    | moi                                   | 16 nov. 2015 mol                                                                                                    | 4             |
| DE STOCKAGE               | Capture PNG 45                                     |                                                                                                    | mai                                   | 21 déc. 2017 moi                                                                                                    | 9 Ko          |
|                           | W Attestation - Marches de Bretagne 479 - 2017.doc | Back Pinish Cancel                                                                                                   | moi                                   | 21 févr. 2018 moi                                                                                                    | 154 Ko        |
|                           | 2017 OPR Ouest 2017.pdf 🚢                          |                                                                                                    | mol                                   | 22 mars 2018 mol                                                                                                    | 89 Mo         |
|                           |                                                    |                                                                                                    |                                       |                                                                                                    |               |

#### • Cliquez sur *Finish*

| → (<br>Applicat | C A https://drive.goog<br>ations CUMA Suppo                      | gle.com/drive/my-drive                    |                                |                                       |                                          |                                                                                                   |                                                                                                    |                                                        |
|-----------------|------------------------------------------------------------------|-------------------------------------------|--------------------------------|---------------------------------------|------------------------------------------|---------------------------------------------------------------------------------------------------|----------------------------------------------------------------------------------------------------|--------------------------------------------------------|
| Applicat        | itions 🧝 CUMA 🛨 Suppo                                            |                                           |                                |                                       |                                          | 宜                                                                                                 | \$ M: 🕹 🕯                                                                                                    | ) / O                                                  |
| <b>(</b>        |                                                                  | ort informatique 🔛 JURICUMA Le service    |                                |                                       |                                          |                                                                                                   |                                                                                                    |                                                        |
|                 | Drive                                                            | Q Rechercher dans Google Drive            |                                | -                                     |                                          | Ø \$                                                                                              | III 0                                                                                                    | ante C                                                 |
| + N             | Nouveau                                                          | Mon Drive 👻                               |                                |                                       |                                          |                                                                                                   |                                                                                                    | 88 (                                                   |
|                 |                                                                  | Accès rapide                              |                                |                                       |                                          |                                                                                                   |                                                                                                    |                                                        |
| • N             | Mon Drive                                                        |                                           |                                |                                       |                                          |                                                                                                   |                                                                                                    |                                                        |
| D               | Drive d'équipe                                                   |                                           |                                |                                       |                                          | Rivernen comptain du IV                                                                           | 16-23057                                                                                                    |                                                        |
| P P             | Partagés avec moi                                                |                                           |                                |                                       |                                          | <ul> <li>Constant de Seguine d'active</li> <li>Augusphend d'active de Seguine d'active</li> </ul> |                                                                                                    |                                                        |
| 3) R            | Récents                                                          | LP Programmation et suivi temps de        | 2019 08 PLANNING COMPTABLES 4  | saisie kilometres voitures de service | 44 2018-2019 SUIVI DES CLOTURES          | 2017 05 22 Compte-re                                                                              | ndu réunion c                                                                                                    |                                                        |
| <b>*</b> s      | Suivis                                                           | ourse par rour aujorena.                  | Construiper House support that | mount ette stimme på oppne norsto     | mound cease administry par participation | ourer par ross adjournant                                                                         |                                                                                                    |                                                        |
| 0               | Corbeille                                                        | Nom 4                                     |                                |                                       | Propriétaire                             | Dernière modification                                                                             | Taille                                                                                                    |                                                        |
| ⊃ e             | Espace de stockage                                               | PINEL                                     |                                |                                       | mai                                      | 26 mars 2015 mol                                                                                  | -                                                                                                    |                                                        |
| 2               | 2,9 Goutilisés sur 30 Go<br>ACHETER PLUS D'ESPACE<br>DE STOCKAGE | FORMATION LAURENCE                        |                                |                                       | moi                                      | 16 nov. 2015 mol                                                                                  | 2                                                                                                    |                                                        |
| D               |                                                                  | Capture.PNG 41                            |                                |                                       | moi                                      | 21 déc. 2017 mol                                                                                  | 9 Ko                                                                                                    |                                                        |
|                 |                                                                  | W Attestation - Marches de Bretagne 479 - | 2017.doc                       |                                       | mol                                      | 21 févr. 2018 moi                                                                                 | 154 Ko                                                                                                    |                                                        |
|                 |                                                                  | 2017 GPR Ouest 2017.pdf 🏨                 |                                |                                       | mai                                      | 22 mars 2018 mol                                                                                  | 89 Mo                                                                                                    |                                                        |
|                 |                                                                  |                                           |                                |                                       |                                          | Sync:<br>Le Sy<br>systèt<br>Ourrie<br>Geogré                                                      | Client installé<br>nc Client a été déte<br>me, vous pouvez d<br>r les fichiers depuis<br>avec vos applicatio<br>e Chrome | icté sur votre<br>ésormais<br>i Google<br>ons locales. |

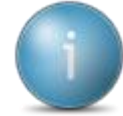

Vous aurez une popup qui va apparaître en bas à droite de votre écran, vous indiquant que la version est installée.

• Quittez Google Chrome puis relancez Google Chrome afin de prendre en compte les changements

#### Onglets Google Chrome ne s'ouvrent pas ou vous constatez un disfonctionnement lors de l'ouverture

• Cliquez sur l'icône Google en bas à côté de l'heure, il se peut qu'elle soit cachée, dans ce cas, cliquez sur la flèche afin de voir les icones cachées, puis décochez Laisser Google Chrome s'exécuté en arrière-plan

| M Boi                    | te de réception - laurence.pin: × | 😰 CUMA – Agenda - Semaine du 3 🛛 🗴 🔥 Mon D                        | Drive - Google Drive X M Gmail - Non lus                     | ×   +                                                                           |                                                                             |                                                                                                    |                                                           | - 🗆 ×                    |
|--------------------------|-----------------------------------|-------------------------------------------------------------------|--------------------------------------------------------------|---------------------------------------------------------------------------------|-----------------------------------------------------------------------------|----------------------------------------------------------------------------------------------------|-----------------------------------------------------------|--------------------------|
| $\leftarrow \rightarrow$ | C https://drive.googl             | le.com/drive/my-drive                                             |                                                              |                                                                                 |                                                                             |                                                                                                    | 🖈 🛊 M: 📥                                                  | 0 🦸 🚺 i                  |
| Appl                     | lications 🧾 CUMA 🕂 Suppor         | rt informatique + JURICUMA Le service                             |                                                              |                                                                                 |                                                                             |                                                                                                    |                                                           |                          |
|                          | Drive                             | Q Rechercher dans Google Drive                                    |                                                              | *                                                                               |                                                                             | 0 :                                                                                                    | × o                                                       | anne 🕐 🕒                 |
| +                        | Nouveau                           | Mon Drive 👻                                                       |                                                              |                                                                                 |                                                                             | Θ                                                                                                    | + <b>≟ © Ì</b> :                                          | •••                      |
|                          | No. Bits                          | Accès rapide                                                      |                                                              |                                                                                 |                                                                             |                                                                                                    |                                                           |                          |
| , <u>u</u>               | Drive d'équipe                    |                                                                   |                                                              |                                                                                 |                                                                             | Réaries o                                                                                                    | mptable du 22/86/2017                                     |                          |
| **                       | Partagés avec moi                 |                                                                   |                                                              |                                                                                 |                                                                             | Larren Hinge<br>dettikulur<br>1. Hitte (a. 1. Hitte)<br>2. Hitte (a. 1. Hitte)<br>3. Hitte (a. 1. Hitte)<br>3. H |                                                           |                          |
| *                        | Récents<br>Suivis                 | LP Programmation et suivi temps de<br>Ouvert par vous aujourd'hui | 2019 08 PLANNING COMPTABLES 4<br>Ouvert par vous aujourd'hui | saisie kilometres voitures de service<br>Modifié cette semaine par Sophie HUARD | X 44 2018-2019 SUIVI DES CLOTURES<br>Modifié cette semaine par Daniel LOAEC | 2017 05 22 0<br>Ouvert par vous au                                                                                                    | ompte-rendu réunion c<br>ourd'hui                         |                          |
| ĩ                        | Corbeille                         | Nom 4                                                             |                                                              |                                                                                 | Propriétaire                                                                | Dernière modifica                                                                                                    | tion Taille                                               |                          |
| 0                        | Espace de stockage                | PINEL                                                             |                                                              |                                                                                 | moi                                                                         | 26 mars 2015 mo                                                                                                    | -                                                         |                          |
| Ē                        | 2,9 Go utilisés sur 30 Go         | FORMATION LAURENCE                                                |                                                              |                                                                                 | moi                                                                         | 16 nov. 2015 moi                                                                                                    | -                                                         |                          |
|                          | DE STOCKAGE                       | Capture.PNG                                                       |                                                              |                                                                                 | moi                                                                         | 21 déc. 2017 moi                                                                                                    | 9 Ko                                                      |                          |
|                          |                                   | W Attestation - Marches de Bretagne 479 - :                       | 2017.doc                                                     |                                                                                 | moi                                                                         | 21 févr. 2018 moi                                                                                                    | 154 Ko                                                    |                          |
|                          |                                   | 2017 GPR Ouest 2017.pdf                                           |                                                              |                                                                                 | mol                                                                         | 22 mars 2018 mo                                                                                                    | 89 Mo                                                     |                          |
|                          |                                   |                                                                   |                                                              |                                                                                 |                                                                             |                                                                                                    |                                                           |                          |
|                          |                                   |                                                                   |                                                              |                                                                                 |                                                                             |                                                                                                    | À propos de Google Chro<br>Gestionnaire de tâches         | me                       |
|                          |                                   |                                                                   |                                                              |                                                                                 |                                                                             |                                                                                                    | M Gmail hors connexion                                    |                          |
|                          |                                   |                                                                   |                                                              |                                                                                 |                                                                             |                                                                                                    | <ul> <li>Laisser Google Chrome s'e<br/>Quitter</li> </ul> | ssécuter en arrière-plan |
| 0                        | Taper ici pour rechercher         | 0 🛱 🚍 🤤 🧕                                                         | <b>↔</b>                                                     |                                                                                 |                                                                             |                                                                                                    | rk ∨ # 12                                                 | d) 1406<br>02/10/2018    |